## PrinterLogic – ViewInstalled Printers

S ep In the far-left bottom corner of your task bar, click the Up arrow, then RIGHT-click on the printer icon.

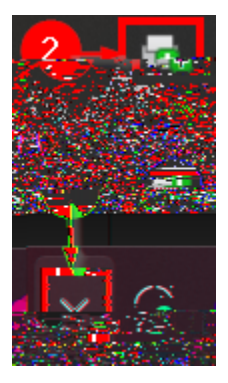

Step 2) Click Vie In alled P in e

| A cild Printer                           |
|------------------------------------------|
| Set Def Mult Printer                     |
| Delete Print er                          |
| View patalind. Dukumining and            |
| n an an an an an an an an an an an an an |
|                                          |

S ep This will show every printer you have installed, if its online, and where it is located.

|                            | ··· ·· ··                                  |                              | 21                      |                    |                                       | an <del>a tan</del> a – - 11634 |
|----------------------------|--------------------------------------------|------------------------------|-------------------------|--------------------|---------------------------------------|---------------------------------|
|                            |                                            |                              | Sort ~ View ~           |                    |                                       |                                 |
| Model                      | Name                                       |                              | Documents               | Status Com         | ments                                 | Location                        |
| HD I scarlat 2/120 DCI 6 6 |                                            | ckard by Lacarlet 2/120      |                         | Offline            |                                       |                                 |
| tata -                     |                                            |                              |                         |                    | ್ 🛥 ಜಾನಿಯ ಎಂ                          |                                 |
|                            |                                            |                              |                         | ······             |                                       |                                 |
| nel in Mirravati Onebla    |                                            |                              | Steady                  |                    |                                       |                                 |
| Sitelff Philitter          |                                            |                              |                         | 📼 WO-A1104-P1      | 0                                     |                                 |
|                            | <b>※1</b> 2500                             | Minnesoft enhances           | d Peina                 | 🔛 W O-A12300-PR001 | on nbcc-srv-v-ps0].stude 0            | Offline                         |
| Harris Martine             | and an an an an an an an an an an an an an |                              |                         | <u> </u>           | · · · · · · · · · · · · · · · · · · · | 🛥 ge. 🔔 🖄 🖓 🚛                   |
| nbcc-siv-v-pa0].stude0     |                                            |                              | A22005                  | KONIICA MINIO      | UTA Univer                            | 🚍 WO-A22060-PR001. o            |
| 0                          | Ready Student P                            | inter                        | 2ELibrary               |                    | ercal v2 XI                           | <b>C WA-49-114-11</b>           |
|                            |                                            | - <u>-</u> 0 <u></u> 6       | diese                   | <u> </u>           | Actuality                             |                                 |
| XL 🔍                       | 12114435                                   | 0 Rea                        | ady Staff Printer       |                    | 3F Nursing Office                     | Lexmark Universal v2            |
| <u>, yı </u>               | <u>^_</u> ∆?? <u>66.</u> ₽1                | <u>ternes Maria anna Ber</u> | who <u>ctrff.Dripto</u> | Sec. 11            | DE Drazk Room                         | ware of general initiation      |